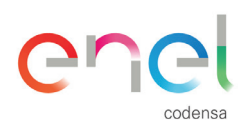

## ¿En qué consiste la firma digital?

01 Una vez aprobado su proyecto, descargue el archivo .PDF "Descargar Firmado" (siguiendo una de las 3 opciones descritas en el punto 6 de la sección):

| Download                                                                 | 4                                                                                   |                                                                                                    |                                                                                                    |
|--------------------------------------------------------------------------|-------------------------------------------------------------------------------------|----------------------------------------------------------------------------------------------------|----------------------------------------------------------------------------------------------------|
| This type of document can not be viewer<br>Download it and view it in yo | d using this viewer.<br>our PC                                                      |                                                                                                    |                                                                                                    |
|                                                                          |                                                                                     |                                                                                                    |                                                                                                    |
|                                                                          |                                                                                     |                                                                                                    |                                                                                                    |
|                                                                          |                                                                                     |                                                                                                    |                                                                                                    |
|                                                                          |                                                                                     |                                                                                                    |                                                                                                    |
|                                                                          |                                                                                     |                                                                                                    |                                                                                                    |
|                                                                          | Download<br>This type of document can not be viewe<br>Download it and view it in yu | Download<br>This type of document can not be viewed using this viewer.<br>Download it and view it in your PC | Download<br>This type of document can not be viewed using this viewer.<br>Download it and view it in your PC |

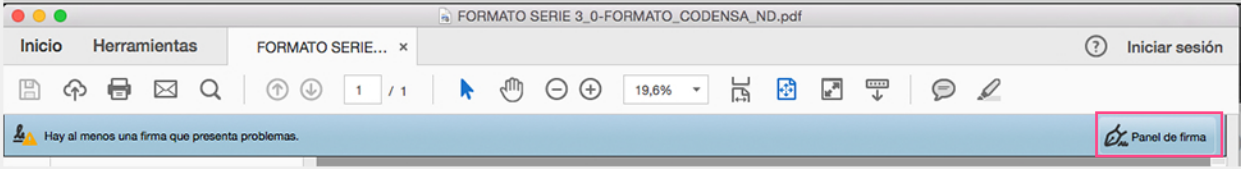

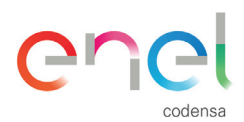

Haga clic derecho sobre la firma y seleccione "Mostrar propiedades de firma...", visualizará la siguiente pantalla y seleccione "Mostrar certificado de firmante...":

|      | A DECEMBER OF A DECEMBER OF A DECEMBER OF A DECEMBER OF A DECEMBER OF A DECEMBER OF A DECEMBER OF A DECEMBER OF                                                                      |    |
|------|----------------------------------------------------------------------------------------------------|----|
|      | Propiedades de la firma                                                                                                    |    |
|      | La validez de la firma es DESCONOCIDA.                                                                                                    |    |
| 4    | Hora de firma: 2017/10/05 14:38:51 -05'00'                                                                                                    |    |
| Res  | umen de validez                                                                                                    |    |
|      | No ha habido modificaciones en: documento desde que se firmó.                                                                                                    |    |
|      | El certificador especificó que se permite rellenar el formulario y firmar y<br>comentar el documento, pero no realizar ningún otro cambio.                                           |    |
|      | La identidad del firmante es desconocida porque no se incluyó en su lista de<br>certificados de confianza y ninguno de sus certificados principales son<br>certificados de confianza |    |
|      | La firma incluye una marca de hora incrustada, pero no se ha podido verificar                                                                                                    | r. |
|      | La firma se validó a partir de la hora de recopilación de la información de<br>revocación:<br>2017/10/05 14:38:54 -05'00'                                                            |    |
| Info | ormación de firmante                                                                                                    |    |
|      | La ruta desde el certificado del firmante a un certificado del emisor se creó<br>correctamente.                                                                                      |    |
|      | No se realizó la comprobación de revocación.<br>Mostrar certificado de firmante                                                                                                    |    |
| Pro  | opiedades avanzadas Cerrar Validar firr                                                                                                    | ma |

00 Ingrese a la cuarta pestaña "Confianza" y seleccione "Agregar a certificados de confianza...", luego aceptar.

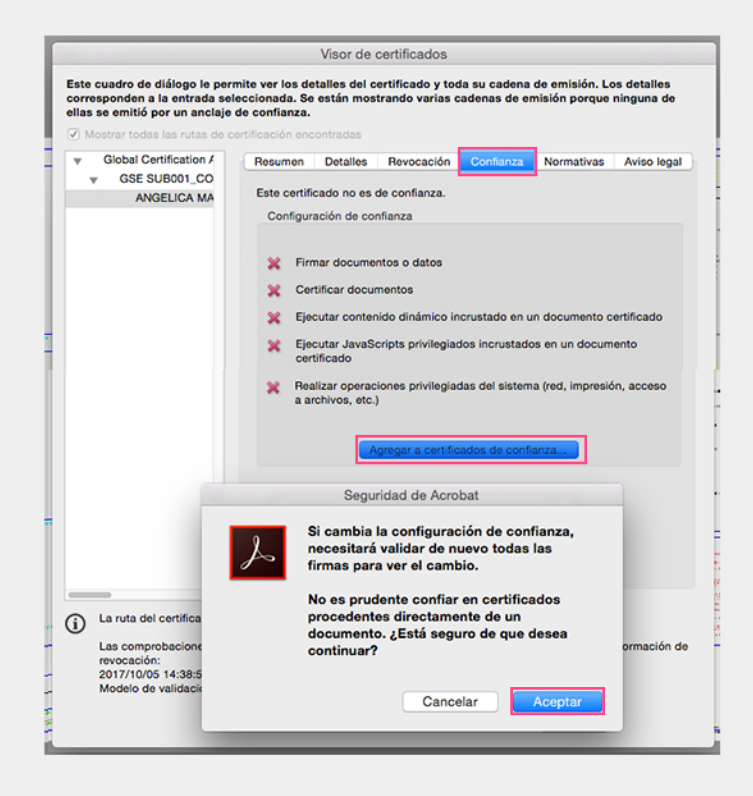

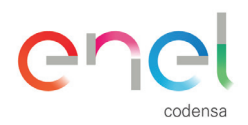

05 Finalice el proceso.

Una vez descargados los certificados digitales, aparecerá el siguiente mensaje en la parte superior del archivo .PDF indicando que el documento se encuentra firmado digitalmente:

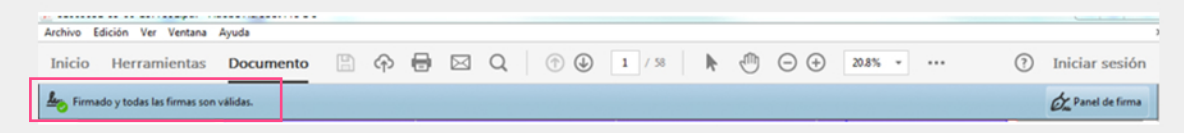

07 Ingresando nuevamente al panel de firmas podrá verificar los certificados digitales han sido descargados y las firmas son válidas:

| Firmas                         | ×       |
|--------------------------------|---------|
| Salar todas                    |         |
| Rev. 1: Firmado por ANGE       | LICA M/ |
| 🕨 ᢊ Rev. 2: Firmado por GSE TS | U001_C  |
| Rev. 3: Firmado por DANIE      | L EDUA  |
| 🕨 🞪 Rev. 4: Firmado por GSE TS | U001_C  |

Por cada proyecto aprobado deberá descargar al menos el nombre de 2 colaboradores Codensa (Hacer caso omiso a las demás firmas, pues estas son del Sistema).